## Web of Science ResearcherID на платформе Publons: руководство для сотрудников НИУ ВШЭ

Publons – платформа для учета публикаций, показателей цитирования, рецензий и редактирования журналов. Система предназначена для исследователей, издательств и институтов. Публикации в системе синхронизированы с базой Web of Science на основе уникального номера ResearcherID. Помимо этого система позволяет пользователю загружать описания его публикаций, не индексируемых в Web of Science, а также хранит историю проведенных им рецензий для научных изданий. В целом, Publons позволяет оценивать вклад ученого как автора, рецензента, редактора. Регистрация в системе и периодическое обновление профиля гарантирует Вам, что Ваш публикационный профиль будет адекватно представлен всем интересующимся (кадровой комиссии; экспертам, оценивающим вашу заявку на грант, и т.д.).

Web of Science ResearcherID – уникальный идентификатор исследователей на платформе Publons. Для получения идентификатора необходимо зарегистрироваться на платформе и импортировать свои публикации из Web of Science. Идентификатор назначается любому профилю, не имеющему Web of Science ResearcherID и содержащему хотя бы одну публикацию, проиндексированную в Web of Science. При добавлении новых публикаций в свой профиль Publons публикации также будут привязаны к идентификатору ResearcherID и доступны при поиске в Web of Science спустя две недели.

Уже существующие учетные записи ResearcherID **автоматически** обновлены до профилей Publons с сохранением всех списков литературы и других имеющихся данных. При наличии противоречивой информации, размещенной в Вашей учетной записи ResearcherID и Вашем профиле Publons (например, отличаются указанные области исследований), приоритет отдается информации профиля Publons. Если ваш профиль ResearcherID был закрытым (с пометкой «private»), он не добавлен в Publons. Необходимо сделать профиль ResearcherID общедоступным, нажав на «Управление профилем» («Manage profile») и установив флажок на «Public (Master)».

| Работа со своим профилем в Publons           | 2  |
|----------------------------------------------|----|
| Слияние двух учетных записей в Publons       | 3  |
| Удаление учетной записи в Publons            | 4  |
| Подключение других учетных записей в Publons | 4  |
| Создание списка публикаций в профиле Publons |    |
| a) через интерфейс Publons                   | 5  |
| б) через интерфейс базы Web of Science       | 8  |
| Установка оповещений в Web of Science        | 11 |

#### Работа со своим профилем в Publons

Учетные записи на Publons, EndNote, Web of Science и ResearcherID доступны по ссылке <u>http://www.researcherid.com/#rid-for-researchers</u> под **одной и той же парой логинпароль**. При возникновении проблем с входом в Publons с 15 апреля 2019 необходимо сбросить свой пароль, используя ссылку «Forgot password».

| publons        | BROWSE                                                                       | COMMUNITY                                                                                             | FAQ                                                              | Q                                                               |                                                                                                    | LOG IN                                        | REGISTER | WEB OF<br>SCIENCE |
|----------------|------------------------------------------------------------------------------|----------------------------------------------------------------------------------------------------|------------------------------------------------------------------|-----------------------------------------------------------------|----------------------------------------------------------------------------------------------------|-----------------------------------------------|----------|-------------------|
| Home 🔸 Sign in |                                                                              |                                                                                                    |                                                                  |                                                                 |                                                                                                    |                                               |          |                   |
|                | You can no<br>email addre<br>We recommen<br>password for F<br>accounts or ha | w sign in to Pu<br>ess and passw<br>d you sign in to Put<br>ublons, EndNote, V<br>ve any other questi | Iblons,<br>ord.<br>Dions usir<br>Veb of Sci<br>ions, <u>find</u> | EndNote, V<br>Ig your usual e<br>ence and Rese<br>out more here | <b>Veb of Science<sup>®</sup> and Researcher ID w</b><br>mail address and reset your password. This will<br>archerID. If you use different email addresses acr<br>t | <b>ith one</b><br>update your<br>oss existing |          |                   |
|                | Sign<br>F                                                                    | n în to continue<br>imail address<br>lassword                                                         | with Pu                                                          | blons<br>Sign in                                                | Not a member yet?<br>Register                                                                                                    |                                               |          |                   |
|                |                                                                              | or sign in using                                                                                      | you ackne                                                        | in<br>owledge and ag<br>Need help? C                            | ree to our Terms of Use and Privacy Statement.<br>ontact Customer Care.                                                                                             |                                               |          |                   |

После авторизации на платформе Publons будет доступна информация о публикациях и

проведенных рецензиях.

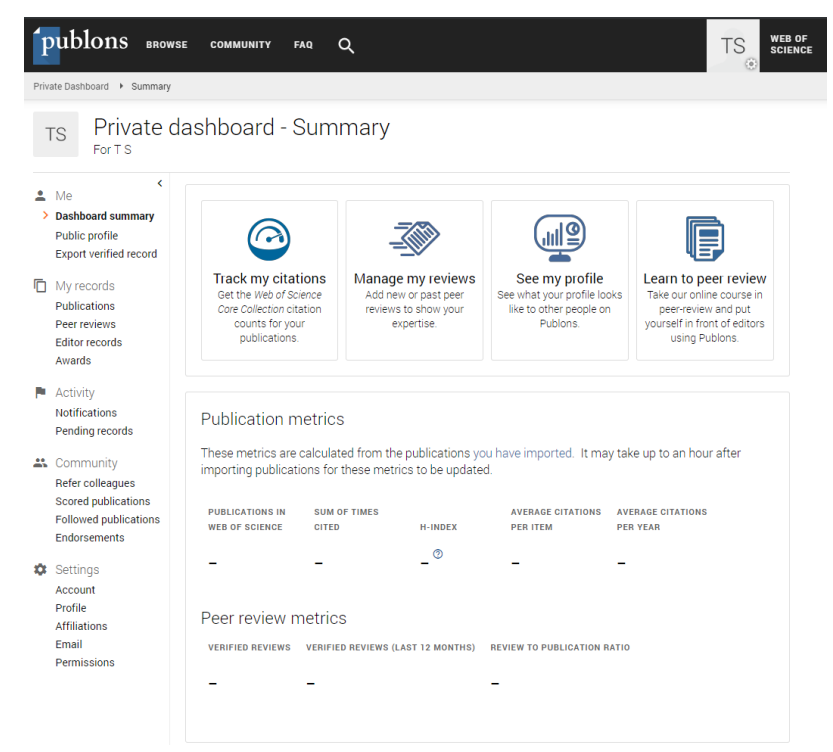

#### Слияние двух учетных записей в Publons

Как правило, слияние двух учетных записей одного исследователя происходит автоматически. Однако если этого не произошло, Вы можете выполнить следующие действия:

1. выбрать вкладку настройки Вашей учетной записи

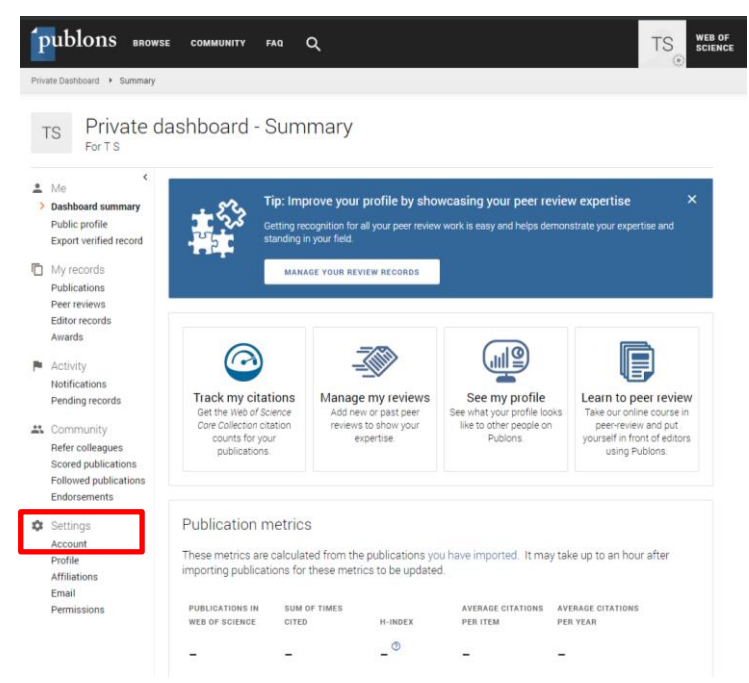

2. перейти на вкладку «Удалить учетную запись» («Delete account»), выбрать «I have a dublicate account», нажать «Delete account» и подтвердить удаление.

| Publons                                                                                                    | Clarivate<br>Analytics     |
|----------------------------------------------------------------------------------------------------|----------------------------|
| Actum to Publions                                                                                                    |                            |
| Account sign in & security                                                                                                    |                            |
| You can manage emails, create or change your password, connect sign in methods, and request deletion of your account.<br>Your account sign in & security changes will apply to Web of Science, EndNote, ResearcherID, Publons, and other Clarivate Analytics p<br>Emails Password Connected accounts Delete account | oroducts.                  |
| You may request that we delete your account and remove your profile. Please tell us why you are requesting to have your account deleted. O I have a duplicate account                                                                                                    |                            |
| I am no longer getting any value from my account Delete account                                                                                                    |                            |
|                                                                                                    |                            |
|                                                                                                    |                            |
| Actum to Publics © 2019 Clarivate 1                                                                                                    | erms of Use Privacy Policy |

или уведомить техподдержку по e-mail info@publons.com с подробным описанием дублирующихся учетных записей.

© 2019 Clarivate Terms of Use Privacy Policy

#### Удаление учетной записи в Publons

Для удаления учетной записи необходимо перейти на вкладку «Удалить учетную запись» («Delete account») в настройках Вашей учетной записи, выбрать «I am no longer getting any value from my account», нажать «Delete account» и подтвердить удаление

| Publons C                                                                                                    | Clarivate<br>Analytics |
|----------------------------------------------------------------------------------------------------|------------------------|
| Return to Publish                                                                                                    |                        |
| Account sign in & security                                                                                                    |                        |
| You can manage emails, create or change your password, connect sign in methods, and request deletion of your account.                         |                        |
| Your account sign in & security changes will apply to Web of Science, EndNote, ResearcherID, Publons, and other Clarivate Analytics products. |                        |
| Emails Password Connected accounts Delete account                                                                                             |                        |
| You may request that we delete your account and remove your profile.                                                                          |                        |
| Please tell us why you are requesting to have your account deleted.                                                                           |                        |
| O I have a duplicate account                                                                                                    |                        |
| <ul> <li>I am no longer getting any value from my account</li> </ul>                                                                          |                        |
| Delete account                                                                                                    |                        |
|                                                                                                    |                        |
|                                                                                                    |                        |

или уведомить техподдержку по e-mail <u>info@publons.com</u>, указав данные учетной записи, которую необходимо удалить.

© 2019 Clarivate Terms of Use Privacy Policy

#### Подключение других учетных записей в Publons

Return to Publons

Return to Publons

На платформе Publons в настройках учетной записи можно также привязать другие профили (LinkedIn, ORCID, Google)

| Publor        | าร                                                       |                                                                  |                                                                                                    | Clarivate<br>Analytics |  |  |  |
|---------------|----------------------------------------------------------|------------------------------------------------------------------|----------------------------------------------------------------------------------------------------|------------------------|--|--|--|
| AReturn to Pu | ublons                                                   |                                                                  |                                                                                                    |                        |  |  |  |
|               | Acco                                                     | unt sign in & sec                                                | curity                                                                                                    |                        |  |  |  |
|               | You can                                                  | nanage emails, create or cha                                     | nge your password, connect sign in methods, and request deletion of your account.                                                                                                    |                        |  |  |  |
|               | Your acc                                                 | ount sign in & security change                                   | es will apply to Web of Science, EndNote, ResearcherID, Publons, and other Clarivate Analytics produ                                                                                     | cts.                   |  |  |  |
|               | Emails                                                   | Emails Password Connected accounts Delete account                |                                                                                                    |                        |  |  |  |
|               | Connect<br>account                                       | ed accounts provide flexibility<br>your email address will not b | y in sign in options. We do not post back information to your social accounts. If you remove a connec<br>be automatically removed. You can remove the email address from the Emails tab. | ted                    |  |  |  |
|               | Connected Accounts                                       |                                                                  |                                                                                                    |                        |  |  |  |
|               | savina.tf@gmail.com Lost sign in: 19 Apr 2019   11:03 AM |                                                                  |                                                                                                    |                        |  |  |  |
|               | More Op                                                  | ons                                                              |                                                                                                    |                        |  |  |  |
|               | in                                                       | LinkedIn                                                         | Connect                                                                                                    |                        |  |  |  |
|               | D                                                        | ORCID                                                            | Connect                                                                                                    |                        |  |  |  |
|               | G                                                        | Google                                                           | Connect                                                                                                    |                        |  |  |  |
|               |                                                          |                                                                  |                                                                                                    |                        |  |  |  |
|               |                                                          |                                                                  |                                                                                                    |                        |  |  |  |
|               |                                                          |                                                                  |                                                                                                    |                        |  |  |  |

#### Создание списка публикаций в профиле Publons

#### a) через интерфейс Publons

Для того чтобы добавить свои публикации в профиле Publons, необходимо в меню выбрать «My records» выбрать пункт «Publications»

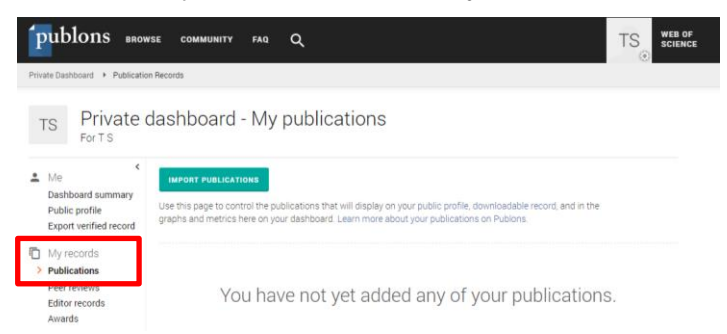

и, нажав «Import Publications», импортировать публикации одним из следующих способов:

1) с помощью загрузки файла с библиографическим описанием в одном из предлагаемых форматов. Популярные сервисы типа Zotero и Mendeley позволяют легко выгрузить список публикаций в форматы RIS или BIBTEX, доступные для загрузки.

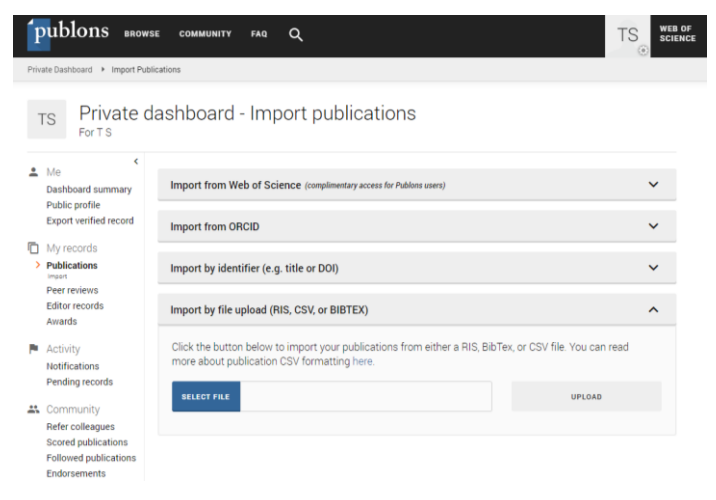

publons browse community faq Q WEB OF SCIENCE TS Private Dashboard 

Import Publications TS Private dashboard - Import publications For T S 💄 Me Dashboard summary Import from Web of Science (complimentary access for Publons users) ^ Public profile Export verified record We have found up to 1 publications that match your email addresses and/or names. Click to see the results and use the filters to select all your publications indexed in Web of Science My records Publications SEE MY WEB OF SCIENCE PUBLICATIONS Peer reviews Editor records Import from ORCID Awards Activity Import by identifier (e.g. title or DOI) Notifications Pending records Import by file upload (RIS, CSV, or BIBTEX) ~ 🚓 Community Refer colleagues Scored publications Followed publications

Endorsements

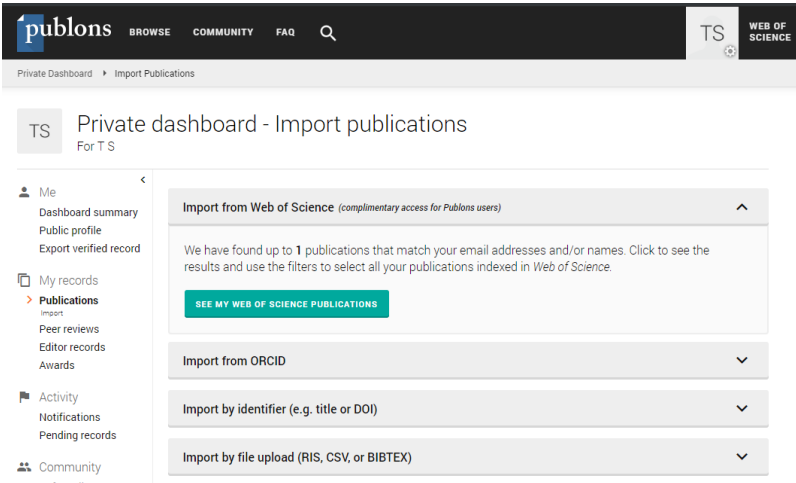

2) с помощью поиска публикаций по базе Web of Science

В данном случае могут отобразиться как публикации автора, так и не принадлежащие ему, поэтому необходимо выбрать свои публикации и нажать «Import Selected Publications»

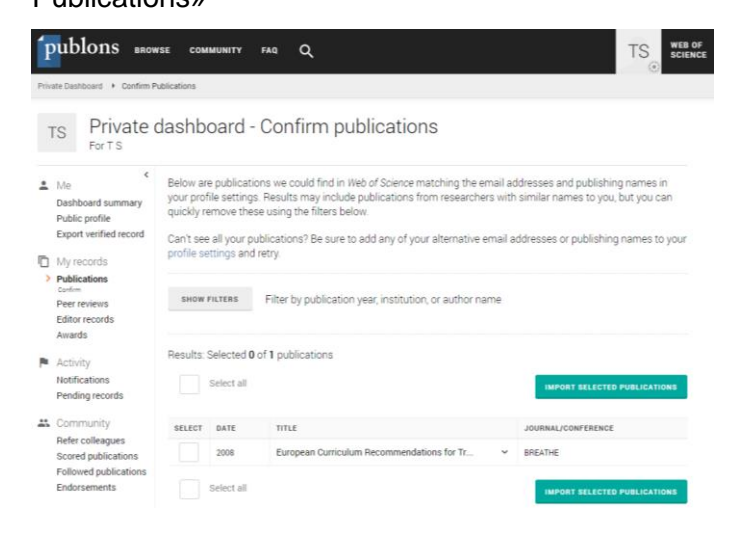

3) с помощью синхронизации с идентификатором ORCID

| publons BRO                                                                   | wse community faq Q                                                  |   |
|-------------------------------------------------------------------------------|----------------------------------------------------------------------|---|
| Private Dashboard + Import Pr                                                 | ublications                                                          |   |
| TS Private                                                                    | dashboard - Import publications                                      |   |
| • 140                                                                         |                                                                      |   |
| Dashboard summary<br>Public profile                                           | Import from Web of Science (complementary access for Publions users) | * |
| Export verified record                                                        | Import from ORCID                                                    | ^ |
| My records  Publications  Insert  Peer reviews Editor records                 | First link your ORCID account to Publons from your account page.     |   |
| Avvards                                                                       | Import by identifier (e.g. title or DOI)                             | ~ |
| Pending records                                                               | Import by file upload (RIS, CSV, or BIBTEX)                          | ~ |
| Community<br>Refer colleagues<br>Scored publications<br>Followed publications |                                                                      |   |

необходимо привязать к профилю идентификатор ORCID и авторизоваться на сайте

#### ORCID, нажав Authorize,

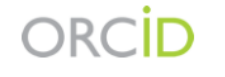

Tatiana Savina https://orcid.org/0000-0001-9058-2419

#### (Not You) 🕗

# Clarivate has asked for the following access to your ORCID Record

٢

Read your information with visibility set to Trusted Parties 🥇

This application will not be able to see your ORCID password or any other information in your ORCID record with visibility set to Only me. You can manage permission granted to this and other Trusted Organizations in your account settings.

Deny

#### появится информация о привязанном профиле ORCID

| Publons                                                                                                    | Clarivate<br>Analytics |
|----------------------------------------------------------------------------------------------------|------------------------|
| The Return to Publions                                                                                                    |                        |
| Account sign in & security                                                                                                    |                        |
| You can manage emails, create or change your password, connect sign in methods, and request deletion of your account.                                                                                                    |                        |
| Your account sign in & security changes will apply to Web of Science, EndNote, ResearcherID, Publons, and other Clarivate Analytics produ                                                                                                    | cts.                   |
| Emails Password Connected accounts Delete account                                                                                                    |                        |
| Connected accounts provide flexibility in sign in options. We do not post back information to your social accounts. If you remove a connec<br>account, your email address will not be automatically removed. You can remove the email address from the Emails tab. | ied                    |
| Connected Accounts                                                                                                    |                        |
| (b) https://orcid.org/0000-0001-9058-2419 Remove                                                                                                    |                        |
| savina.tf@gmail.com Lost sign in: 27 Apr 2019   06-43 PM                                                                                                    |                        |
| More Options                                                                                                    |                        |
| in Linkedin Connect                                                                                                    |                        |
| G Google Connect                                                                                                    |                        |

далее, необходимо вернуться в профиль Publons, нажав «Return to Publons», и выбрать «Import my publications from ORCID»

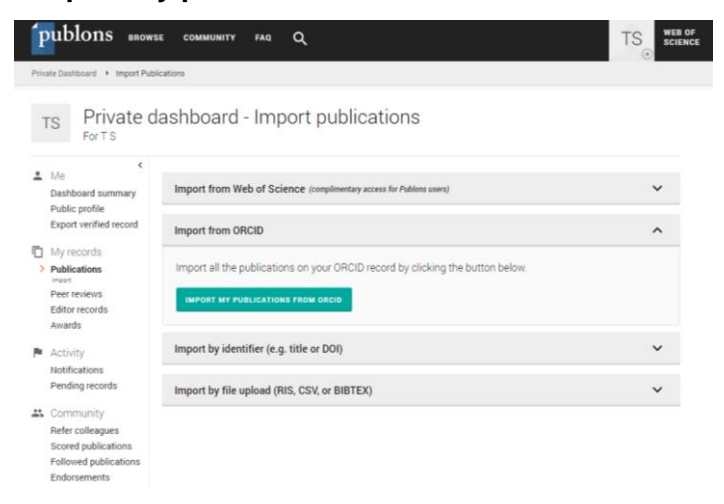

В нижнем правом углу появится уведомление об импортировании публикаций, найденные

### публикации будут добавлены к профилю.

| publons BROWSI                                                                                      | e community faq Q                                                              |                                                                       | OF<br>INCE                                                     |
|----------------------------------------------------------------------------------------------------|--------------------------------------------------------------------------------|-----------------------------------------------------------------------|----------------------------------------------------------------|
| Private Dashboard + Import Public                                                                   | cations                                                                        |                                                                       |                                                                |
| TS Private da                                                                                       | ashboard - Import publications                                                 |                                                                       |                                                                |
| Me Cashboard summary Public profile                                                                 | Import from Web of Science (complimentary access for Publions users)           | ~                                                                     |                                                                |
| Export verified record                                                                              | Import from ORCID                                                              | ^                                                                     |                                                                |
| My records     Publications     Import     Peer reviews     Editor records     Awards               | Import all the publications on your ORCID record by clicking the button below. |                                                                       |                                                                |
| Activity                                                                                            | Import by identifier (e.g. title or DOI)                                       | ~                                                                     |                                                                |
| Notifications<br>Pending records                                                                    | Import by file upload (RIS, CSV, or BIBTEX)                                    | ~                                                                     |                                                                |
| Community     Refer colleagues     Scored publications     Followed publications     Endorsements   |                                                                                |                                                                       |                                                                |
| <ul> <li>Settings</li> <li>Account</li> <li>Profile</li> <li>Affiliations</li> <li>Email</li> </ul> |                                                                                |                                                                       |                                                                |
| Permissions                                                                                         |                                                                                | <ul> <li>Publications queued f<br/>to see their import sta</li> </ul> | or import. Please check your Publications records page<br>itus |

| ſ    | ublons BROW                                                                   | se community faq Q                                                   |   |
|------|-------------------------------------------------------------------------------|----------------------------------------------------------------------|---|
| Priv | ate Dashboard 🔸 Import Put                                                    | fications                                                            |   |
| 1    | rs Private o                                                                  | lashboard - Import publications                                      |   |
| •    | K<br>Me<br>Dashboard summary<br>Public profile                                | Import from Web of Science (complimentary access for Publions users) | ~ |
| Ē    | Export verified record                                                        | Import from ORCID                                                    | ~ |
| >    | Publications                                                                  | Import by identifier (e.g. title or DOI)                             | ^ |
|      | Editor records<br>Awards                                                      | Import article details by entering:                                  |   |
| •    | Activity<br>Notifications<br>Pending records                                  | Article DOI, PubMed ID, or arXiv Or Article title                    |   |
| **   | Community<br>Refer colleagues<br>Scored publications<br>Followed publications | Import by file upload (RIS, CSV, or BIBTEX)                          | * |

#### б) через интерфейс базы Web of Science

Добавление публикаций, проиндексированных в Web of Science, к профилю Web of Science ResearcherID на платформе Publons доступно через интерфейс самой базы. Необходимо выполнить следующие шаги:

На главной странице Web of Science в выпадающем меню, расположенном рядом с надписью Select a database, выберите Web of Science Core Collection. Нажмите Author Search

| Web of Science InCites Journal Citation Report | s Essential Science Indicators EndNote Publor | s Kopernio                        |                               | Log Out Help 🔻 English          |
|------------------------------------------------|-----------------------------------------------|-----------------------------------|-------------------------------|---------------------------------|
| Web of Science                                 |                                               |                                   |                               | Clarivate<br>Analytics          |
|                                                |                                               |                                   |                               |                                 |
| Select a database Web of Science Core C        | ollection 👻                                   |                                   |                               |                                 |
| Basic Search Cited Reference Sea               | rch Advanced Search Author Search             | - Less                            |                               |                                 |
|                                                |                                               |                                   |                               |                                 |
| Enter Author Name                              | search Domain Select Organization             |                                   |                               |                                 |
| Last Name / Family Name (Required)             | Initial(s) (Up to 4 allowed)                  |                                   |                               |                                 |
| Example: Smith                                 | Example: CE                                   | xact Matches Only                 |                               |                                 |
|                                                | + Add Author Name Variant   Reset Form        |                                   |                               |                                 |
|                                                | Sele                                          | t Research Domain 🕨 🛛 Finish Sear | ch                            |                                 |
|                                                |                                               |                                   |                               |                                 |
| Clarivate                                      |                                               | © 2019 Clarivate                  | Copyright notice Terms of use | Privacy statement Cookie policy |
|                                                |                                               |                                   |                               |                                 |

| Введите свою фамилию  | Basic Search            | Cited Reference Search | Advanced Search              | Author Search     | - Less        |               |
|-----------------------|-------------------------|------------------------|------------------------------|-------------------|---------------|---------------|
| (Family name) и       |                         |                        |                              |                   |               |               |
| инициалы, после       | Enter Author Name       | Select Research        | n Domain Sel                 | lect Organization |               |               |
| которых обязательно   |                         |                        |                              |                   |               |               |
| поставьте знак *.     | Last Name / Family Name | me (Required)          | Initial(s) (Up to 4 allowed) | 🗵 🗹 Exact Mat     | tches Only 🗓  |               |
| Отметьте <b>Exact</b> |                         |                        |                              | $\rightarrow$     |               |               |
| matches only.         |                         | + Add                  | Author Name Variant   Re     | eset Form         |               |               |
| Нажмите Select        |                         |                        |                              | Select Resea      | arch Domain 🕨 | Finish Search |

Reseacrh Domain (выбрать область исследования)

| Вы можете выбрать     |                                        |                                 |                     |                                 |               |
|-----------------------|----------------------------------------|---------------------------------|---------------------|---------------------------------|---------------|
| ·                     | Enter Author Name                      | Select Research Domain          | Select Organization |                                 |               |
| свою область, сразу   | Current selection(s): "bufetov a*" (7) | D)                              |                     |                                 |               |
| несколько областей,   | Previous                               |                                 |                     | Select Organization <b>&gt;</b> | Finish Search |
| или же оставить этот  | Select the research domains associa    | ated with the author (optional) |                     |                                 |               |
|                       | Research Domain                        | Record Count                    |                     |                                 |               |
| пункт пустым.         | All Research Domains                   | 70                              |                     |                                 |               |
|                       | PHYSICAL SCIENCE                       | CES 70                          |                     |                                 |               |
|                       | MATHEMATICS(65)                        | PHYSICS(5)                      |                     |                                 |               |
| Нажмите <b>Select</b> | Previous                               |                                 | >                   | Select Organization             | Finish Search |

Organisation (Выбрать организацию).

Поставьте галочку рядом c National Research University Higher School of Economics.

|                                                                                            | Enter Author Name Select Research Domain                                            | Select Organization   |                                                              |  |  |  |  |  |
|--------------------------------------------------------------------------------------------|-------------------------------------------------------------------------------------|-----------------------|--------------------------------------------------------------|--|--|--|--|--|
| Current selection(s): "bufetov a*" (70), in MATHEMATICS OR Multidisciplinary Sciences (65) |                                                                                     |                       |                                                              |  |  |  |  |  |
| <b>∢</b> F                                                                                 | revious                                                                             |                       | Finish Search                                                |  |  |  |  |  |
| Selec                                                                                      | t the organizations associated with the author (optional)<br>Move to:               |                       | Include records that do not contain organization information |  |  |  |  |  |
|                                                                                            | A B C D E F G H I J K L M N O P Q R S T U V W X Y<br>Organization Name Abbreviation | Z 0-9<br>Record Count |                                                              |  |  |  |  |  |
|                                                                                            | ACADEMY OF MATHEMATICS SYSTEM SCIENCES CAS                                          | 3                     |                                                              |  |  |  |  |  |
|                                                                                            | AIX MARSEILLE UNIVERSITE                                                            | 30                    |                                                              |  |  |  |  |  |
|                                                                                            | BAR ILAN UNIVERSITY                                                                 | 2                     |                                                              |  |  |  |  |  |
|                                                                                            | BRANDEIS UNIVERSITY                                                                 | 1                     |                                                              |  |  |  |  |  |
|                                                                                            | CENTRAL CHINA NORMAL UNIVERSITY                                                     | 1                     |                                                              |  |  |  |  |  |
|                                                                                            | CENTRE NATIONAL DE LA RECHERCHE SCIENTIFIQUE CNRS                                   | 26                    |                                                              |  |  |  |  |  |
|                                                                                            | CHINESE ACADEMY OF SCIENCES                                                         | 3                     |                                                              |  |  |  |  |  |
|                                                                                            | CNRS NATIONAL INSTITUTE FOR MATHEMATICAL SCIENCES INSMI                             | 20                    |                                                              |  |  |  |  |  |
|                                                                                            | COLE CENTRALE DE LYON                                                               | 1                     |                                                              |  |  |  |  |  |
|                                                                                            | ECOLE NORMALE SUPERIEURE DE LYON ENS LYON                                           | 1                     |                                                              |  |  |  |  |  |
|                                                                                            | ERWIN SCHRODINGER INST                                                              | 1                     |                                                              |  |  |  |  |  |
|                                                                                            | HUA LOO KENG KEY LAB MATH                                                           | 1                     |                                                              |  |  |  |  |  |
|                                                                                            | INDEPENDENT UNIV MOSCOW                                                             | 6                     |                                                              |  |  |  |  |  |
|                                                                                            | INSTITUT NATIONAL DES SCIENCES APPLIQUEES DE LYON INSA LYON                         | 1                     |                                                              |  |  |  |  |  |
|                                                                                            | ITMO UNIVERSITY                                                                     | 1                     |                                                              |  |  |  |  |  |
|                                                                                            | KHARKEVICH INSTITUTE FOR INFORMATION TRANSMISSION PROBLEMS     OF THE RAS           | 41                    |                                                              |  |  |  |  |  |
| \                                                                                          | KYUSHU UNIVERSITY                                                                   | 1                     |                                                              |  |  |  |  |  |
|                                                                                            | LOMONOSOV MOSCOV STATE UNIVERSITY                                                   | 4                     |                                                              |  |  |  |  |  |
|                                                                                            | MASSACHUSETTS INSTITUTE OF TECHNOLOGY MIT                                           | 8                     |                                                              |  |  |  |  |  |
|                                                                                            | MOSCOW INDEPENDENT UNIV                                                             | 1                     |                                                              |  |  |  |  |  |
| 7                                                                                          | MOSCOW INSTITUTE OF PHYSICS TECHNOLOGY                                              | 1                     |                                                              |  |  |  |  |  |
|                                                                                            | Real International Research University Higher School of Economics                   | 38                    |                                                              |  |  |  |  |  |
|                                                                                            | NORTHEASTERN UNIVERSITY                                                             | 1                     |                                                              |  |  |  |  |  |
|                                                                                            | PRINCETON UNIVERSITY                                                                | 2                     |                                                              |  |  |  |  |  |
|                                                                                            | RICE UNIVERSITY                                                                     | 21                    |                                                              |  |  |  |  |  |
|                                                                                            | RUSSIAN ACADEMY OF SCIENCES                                                         | 51                    |                                                              |  |  |  |  |  |

9

Нажмите Finish Search.

После этого откроется окно со списком публикаций.

Если Вы можете определить своё авторство по той информации, которая представлена на этой странице, отметьте галочками свои публикации и выберите опцию Claim on Publons – track citations в выпадающем меню, расположенном в центральной части экрана (при этом необходимо

| The of selence interes souther                                                                 | aignin • nop • cugian •                                                                                                    |                                                                             |
|------------------------------------------------------------------------------------------------|----------------------------------------------------------------------------------------------------|-----------------------------------------------------------------------------|
| Web of Scien                                                                                   | ce                                                                                                    | Clarivate<br>Analytics                                                      |
| Search                                                                                         | Tools 👻 Searches and alerts 👻                                                                                                    | Search History Marked List                                                  |
| Author Search Results: 38<br>ou searched for: AU=("bufetov a"                                  | ecords   2 Article Groups<br>AND OG=(NATIONAL RESEARCH UNIVERSITY HIGHER SCHOOL OF ECONOMICS) AND (SU==(MATHEMATICS) OR WC==(Multidisciplinary Science                                                                                                    | esj)More                                                                    |
| Refine Results                                                                                 | Sort by: Date IF Times Cited Usage Count Conference Title More •                                                                                                    | 4 <u>1</u> of 1                                                             |
| Search within results for                                                                      | Select Page      SK Save to EndNote online     Add to Marked List     Save to EndNote online                                                                                                    | 뭺 Analyze Results<br>네 Create Citation Repo                                 |
| Filter results by:                                                                             | I. A Functional Limit Theore<br>By Encourse neurosci 1/27<br>International Martines<br>International Martines<br>Internatione Martines<br>International Mar | Times Cited: 0<br>(from Web of Science Core<br>Collection)<br>Usage Count ~ |
| Publication Years 2019 (1) 2018 (6) 2017 (5) 2016 (6)                                          | Equivalence of Palm measures for determinantal point processes governed by Bergman kernels<br>By Brittern, Alexandri 1: Smith; Qiu, Yanqi<br>PROBABILITY INCONT AND RELATED FIELDS Volume: 172 Issue: 1-2 Pages: 31-69 Published: OCT 2018<br>INSTACT: View Abstract *                                                                                                    | Times Cited: 0<br>(from Web of Science Core<br>Collection)<br>Usage Count ~ |
| 2015 (5) more options / values                                                                 | 2. Linear rigidity of stationary stochastic processes     By: Bufnetw, Ascander, I; Dabrowski, Yoann; Qiu, Yangi     ERCODIC INLOW AND DYNAMICAL SYSTEMS. Volume: 38 Pages: 2493-2507. Part: 7. Published: OCT 2018     REVERSES.                                                                                                    | Times Cited: 3<br>(from Web of Science Core<br>Collection)<br>Usage Count ~ |
| Web of Science Categories  MATHEMATICS (34) MATHEMATICS APPLIED (5) STATISTICS PROBABILITY (4) | A. J-Hermitian determinantal point processes: balanced rigidity and balanced Palm equivalence     By: Budeov, Akoandei 1:;Qiu, Yanqi     MATHEMATISCH - MANLEN Volume 771 Issue 1:2 Pages: 127-188 Published: JUN 2018                                                                                                    | Times Cited: 0<br>(from Web of Science Core<br>Collection)                  |
| more options / values                                                                          | BIND + + + + + + + + + + + + + + + + + + +                                                                                                    | Usage Count ~                                                               |

отключить блокировку всплывающих окон).

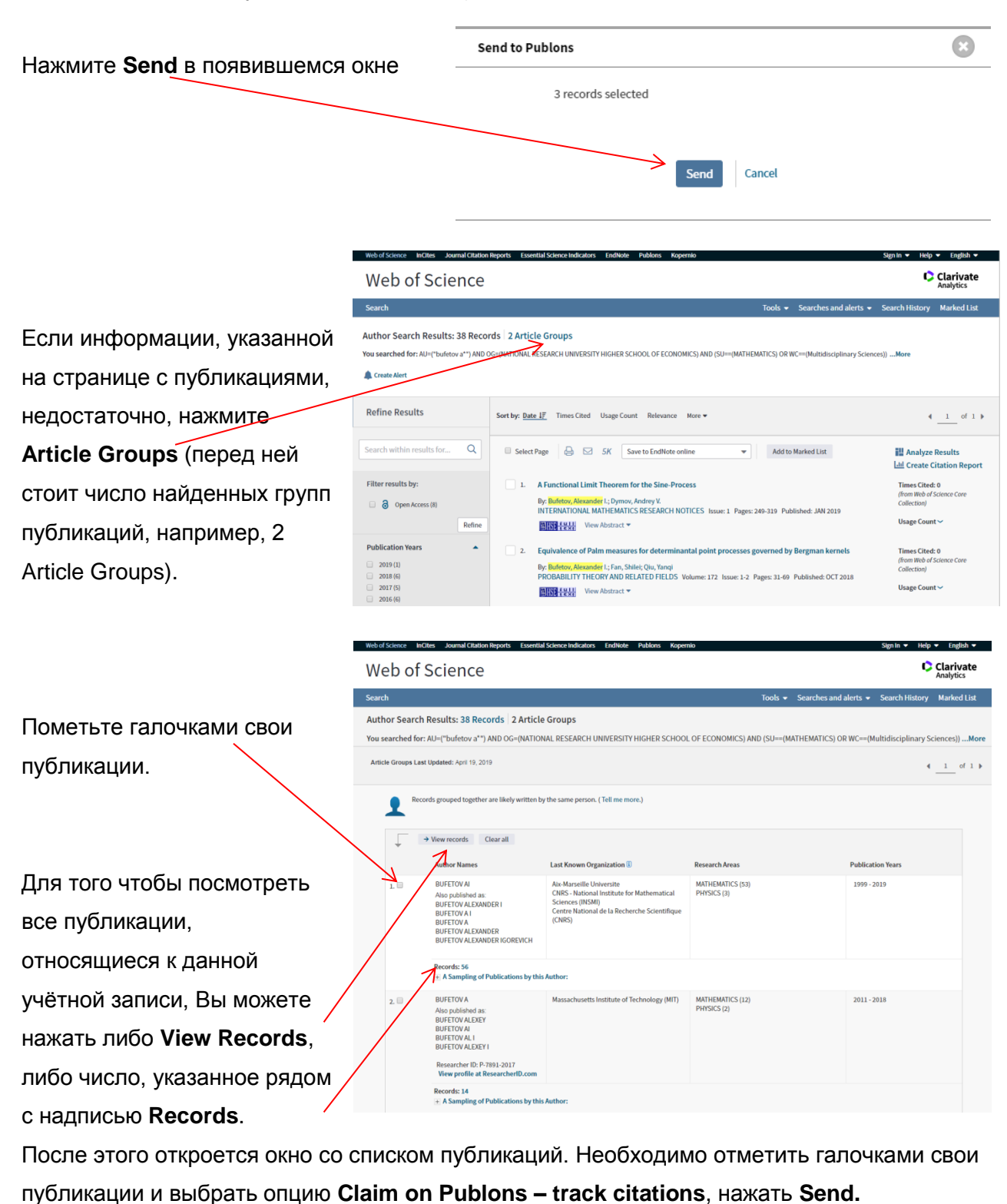

10

#### Установка оповещений в Web of Science

Для того чтобы автоматически отслеживать новые появляющиеся в Web of Science публикации, рекомендуем настроить рассылку оповещений. Найдите своё имя в Web of Science (**Author Search** – следующие шаги описаны в предыдущей части).

|                                                                | Web of Science InCites Journal Citation                                                                                                    | Reports Essential Science Indicators EndNote                      | Publons Kopernio                                                                                                    | Sign In 🔻 Help 👻 English 👻                  |  |  |
|----------------------------------------------------------------|----------------------------------------------------------------------------------------------------|-------------------------------------------------------------------|----------------------------------------------------------------------------------------------------|---------------------------------------------|--|--|
| Нажмите на надпись Create                                      | Web of Science                                                                                                    |                                                                   |                                                                                                    | Clarivate<br>Analytics                      |  |  |
| Alert, которая находится в                                     | Search                                                                                                    |                                                                   | Tools 👻 Searches and alerts                                                                                                    | Search History Marked List                  |  |  |
| верхней части экрана, под                                      | Author Search Results: 38 Record<br>You searched for: AU=("bufetov a*") AND C                                                                                                    | ds 2 Article Groups<br>G=[NATIONAL RESEARCH UNIVERSITY HIGHER SCH | Sign in   Begitter<br>001.05 free functionize your Web of Science experience<br>• Save Searches and create alverts                                  | es))More                                    |  |  |
| надписью Author Search                                         |                                                                                                    |                                                                   | Create Crateon werts     Save and Manage your references online with EndNote     Access Web of Science from anywhere!                               |                                             |  |  |
| Results, ИЛИ нажмите                                           | Refine Results                                                                                                    | Sort by: Date 17 Times Cited Usage Count                          | Learn more                                                                                                    | 4 <u>1</u> of 1 )                           |  |  |
| Searches and alerts – Save                                     | Search within results for Q                                                                                                    | 🔲 Select Page 🔒 🖂 5K Save                                         | e to EndNote online   Add to Marked List                                                                                                    | Analyze Results                             |  |  |
| Searches and alerts (при                                       | 1. A Functional Limit Theorem for the Sine-Process By Binthow, Rescarder 1: Opmox, Andrey V. INTERNATIONAL MATHEMATICS RESEARCH NOTICES Issue: 1 Pages: 249-319 Published: JAN 2019 ENTERNATIONAL MATHEMATICS PRESEARCH NOTICES Issue: 1 Pages: 249-319 Published: JAN 2019 ENTERNATIONAL MATHEMATICS                                                                                                    |                                                                   | Times Cited: 0<br>(from Web of Science Core<br>Collection)<br>Usage Count ~                                                                         |                                             |  |  |
| СОЗДАНИИ ОПОВЕЩЕНИЯ Риblication Years • 2. Еquivalence of Palm |                                                                                                    |                                                                   | for determinantal point processes governed by Bergman kernels                                                                                       | Times Cited: 0<br>(from Web of Science Core |  |  |
| необходимо                                                     | 2019 (1)         Dp: Bufetoy, Alexander [1; fan, Shlere, Qu, Yanq]           2018 (6)         PROBALILTY THEORY NND RELATED FIELDS Volume: 1/2 Issue: 1-2 Pages: 31-69 Published: OCT 2018           2017 (5)         Image: Shlere, Shlere, Shl |                                                                   | Collection) Usage Count ~                                                                                                    |                                             |  |  |
| авторизоваться, нажав Sign in)                                 |                                                                                                    |                                                                   |                                                                                                    |                                             |  |  |
| Save search / create search alert                              |                                                                                                    |                                                                   |                                                                                                    |                                             |  |  |
|                                                                |                                                                                                    | Save search y                                                     |                                                                                                    |                                             |  |  |
|                                                                |                                                                                                    | Description                                                       | Search / alert name                                                                                                    | ortional                                    |  |  |
|                                                                |                                                                                                    | Description                                                       | Email alerts                                                                                                    | optional                                    |  |  |
| Внесите информацию, необхо,                                    | димую для                                                                                                    |                                                                   | hlynch@waikato.ac.nz                                                                                                    |                                             |  |  |
| получения оповещений.                                          |                                                                                                    |                                                                   | Plain Text                                                                                                    | •                                           |  |  |
| Не забудьте пометить галочко                                   | S,                                                                                                    | Author, Title, Source                                             | •                                                                                                    |                                             |  |  |
| чтобы получать уведомления.                                    | опку                                                                                                    | Daily alert                                                       | •                                                                                                    |                                             |  |  |
| Save, расположенную в самом                                    | низу экрана                                                                                                    |                                                                   | Search query : AU=("bufetov a*") AND OG=(NATIONAL RES<br>UNIVERSITY HIGHER SCHOOL OF ECONOM<br>(SU==(MATHEMATICS) OR WC==(Multidiscip<br>Sciences)) | EARCH<br>ICS) AND<br>blinary                |  |  |
|                                                                |                                                                                                    |                                                                   | The RSS feed will be available after creating the alert.                                                                                            |                                             |  |  |
|                                                                |                                                                                                    |                                                                   | Cancel                                                                                                    | Save                                        |  |  |
|                                                                |                                                                                                    | Save search his                                                   | tory to a local drive                                                                                                    |                                             |  |  |

Download your search history to a local drive. Close this window once the file has downloaded.

Download

Полезные ссылки:

- ORCID: <u>http://orcid.org/help</u>
- Страничка электронных ресурсов НИУ ВШЭ: <u>https://library.hse.ru/e-resources</u>
- ResearcherID comes to Publons
   <u>https://publons.freshdesk.com/support/solutions/12000003531</u>